## The Map Search Module and the THEMLSPRO® Map It Feature Parcel Maps and Aerial Photography

Below is a map with the Parcel Maps view turned ON. (The Parcel Maps will only display when you are zoomed in at street level.)

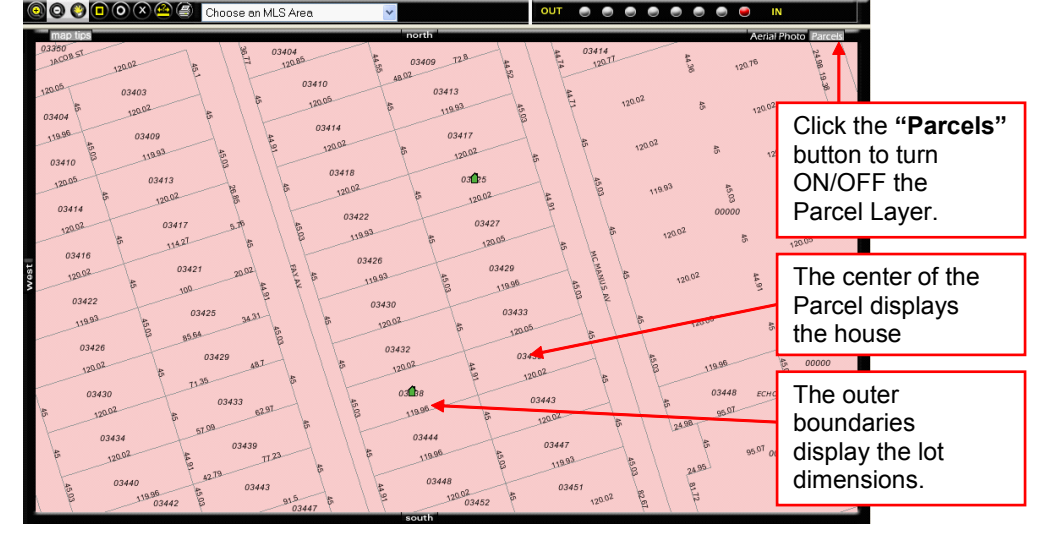

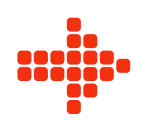

Below is the view of a map with the Aerial Photos turned ON.

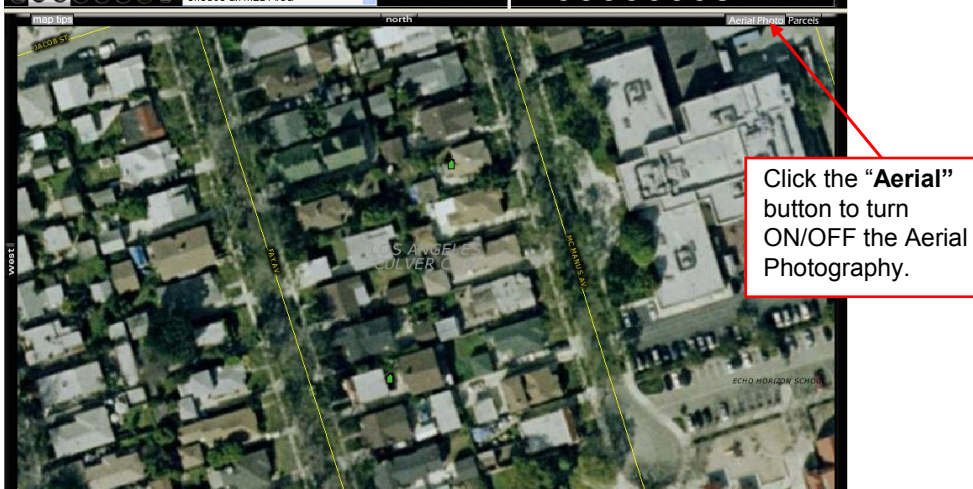

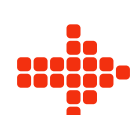

Below is a map with the Aerial Photos & Parcel Maps View both turned ON.

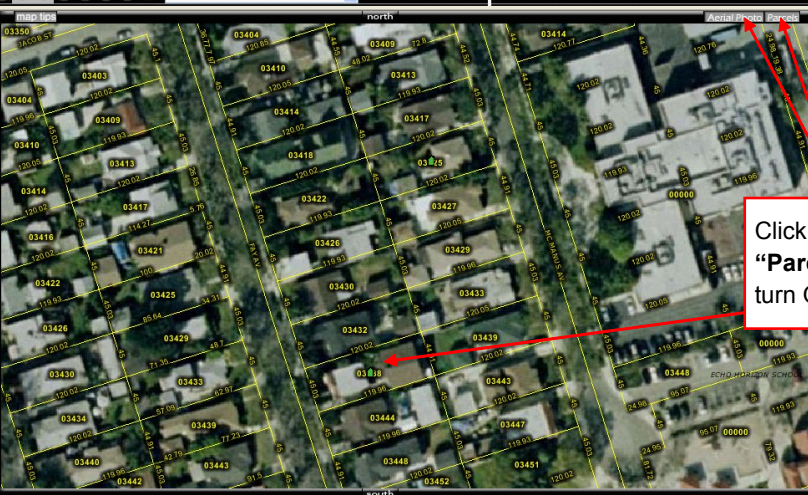

Click the "Aerial" & "Parcels" buttons to turn ON/OFF this view.

For questions, please call The MLS® Help Desk at 310-358-1833.